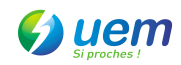

Sécuriser la connexion wifi - version VISTA

## Procédure configuration wifi avancée :

1. Se connecter en Ethernet au Modem. Ouvrir un navigateur web. Taper l'URL : <u>http://192.168.0.1</u>

### 2. Remplir le champ « mot de passe » avec la valeur « admin »

| Connecter à 192.1                                | 8.0.1                                                                                                    |
|--------------------------------------------------|----------------------------------------------------------------------------------------------------|
| 7                                                | Gen                                                                                                    |
| Thomson<br>Nom d'utilisateur :<br>Mot de passe : | Image: Second second secon |
|                                                  | OK Annuler                                                                                                    |

3. Cliquer sur « Wireless »

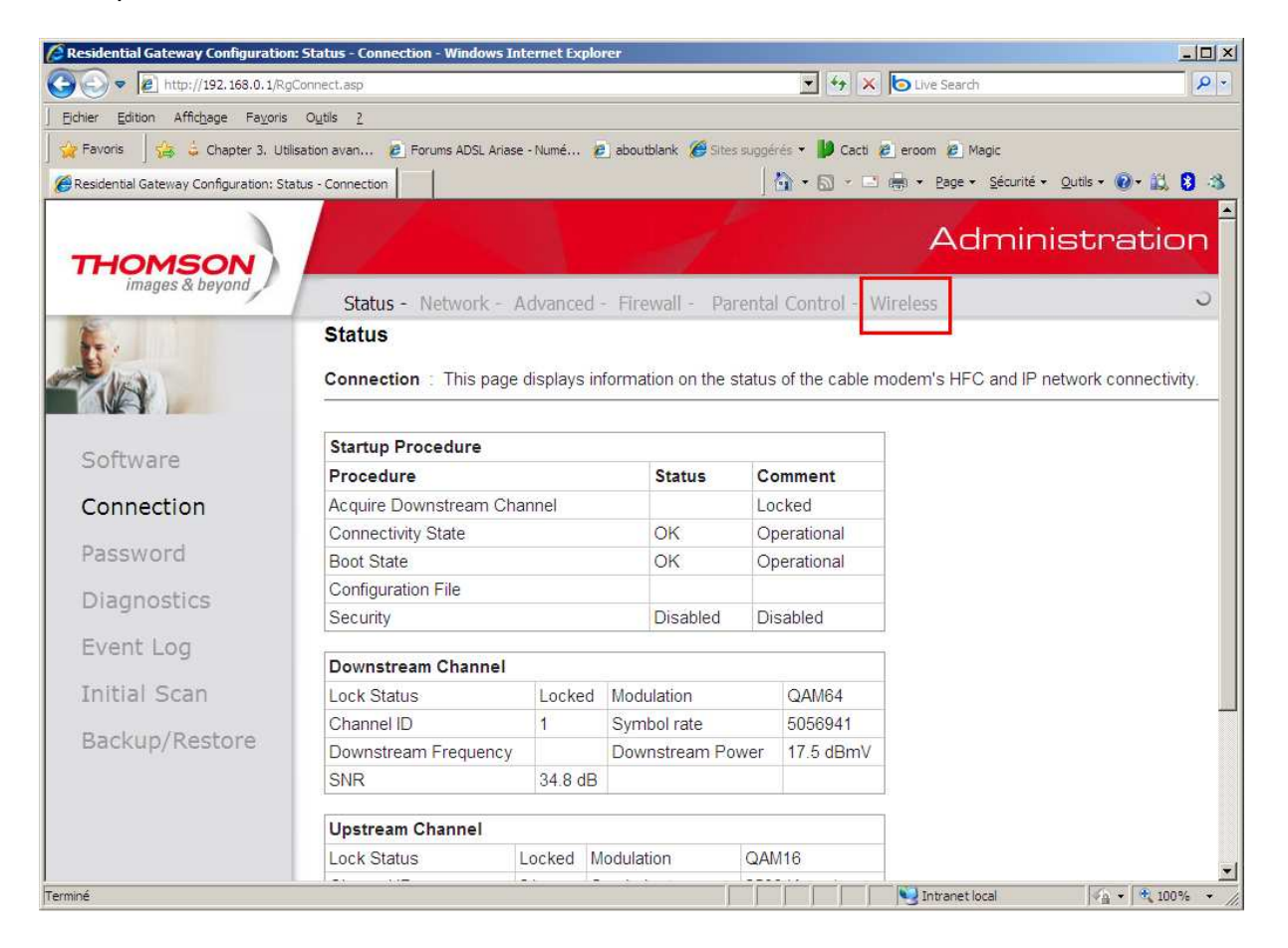

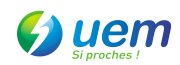

4. Dans le menu de gauche, cliquer sur « Primary Network »

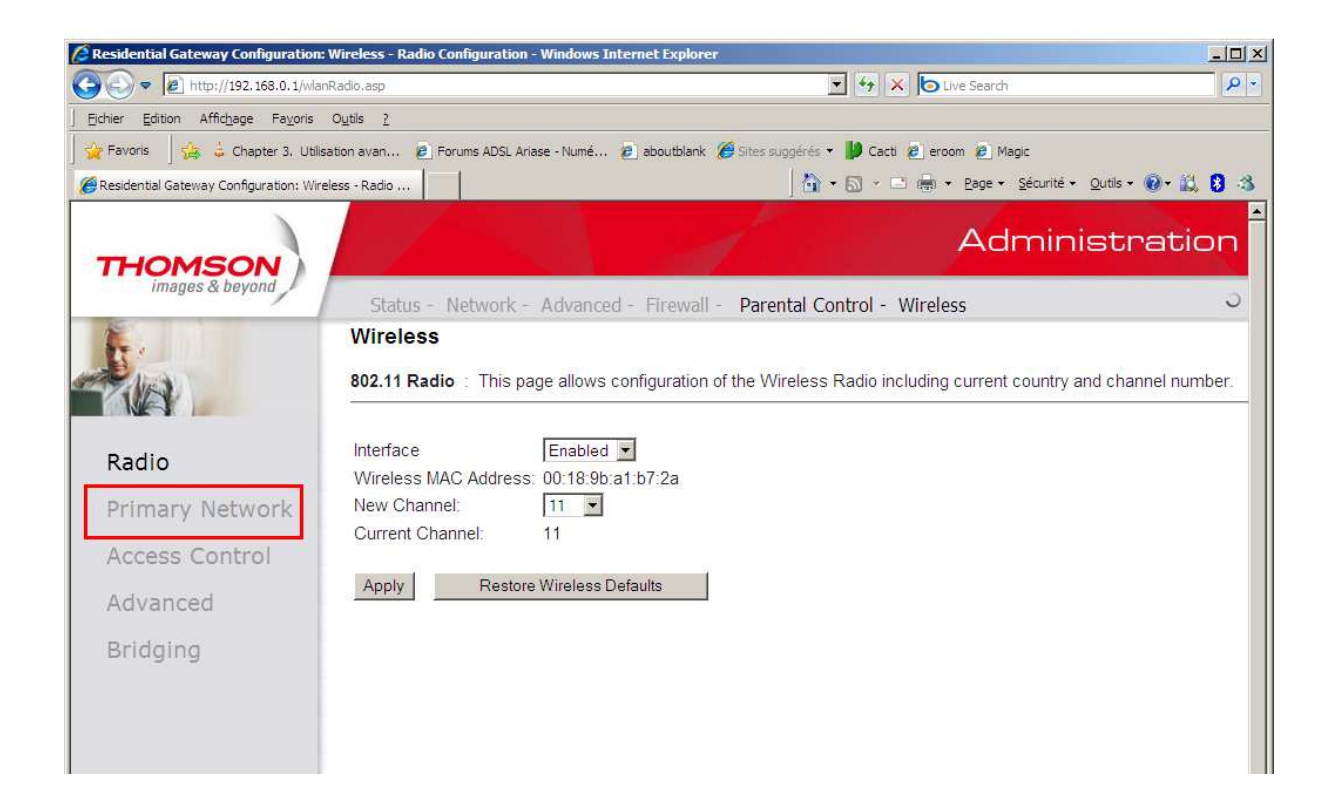

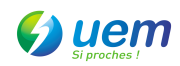

5. Sélectionner « Enebled » dans les champs « WPA-PSK ». Dans le champ « WPA Pre-shared Key », entrer un mot de passe d'au moins 8 caractères

| Residential Gateway Configuration: W      | fireless - Primary Network - Windows Internet Explorer   |                                        |                 |
|-------------------------------------------|----------------------------------------------------------|----------------------------------------|-----------------|
| 🔊 📀 💌 http://192.168.0.1/wlanPr           | imaryNetwork.asp                                         | 💽 😽 🗶 🍉 Live Search                    | 2               |
| Eichier Edition Affichage Fayoris C       | Dutils <u>2</u>                                          |                                        |                 |
| 🊰 Favoris 🔤 🚖 🧯 Chapter 3. Utilisat       | ion avan 👩 Forums ADSL Ariase - Numé 🍺 aboutblank 🏾 🏉 SI | tes suggérés 👻 🎒 Cacti 🙋 eroom 🙋 Magic |                 |
| Residential Gateway Configuration: Wirele | ss - Primary                                             | 🛛 📩 🕶 🖾 👻 🖃 👘 👻 Page 👻 Sécurité 👻 Qui  | ils • 🔞 • 🚉 💈 🕸 |
|                                           | Primary Natwork THOMSON (00-19-0h-a1-b                   | 7.95)                                  |                 |
| Radio                                     | Network Name (SSID) THOMSON                              | (.za)                                  |                 |
| Primary Network                           |                                                          |                                        |                 |
| Printary Network                          | Closed Network Open                                      |                                        |                 |
| Access Control                            |                                                          |                                        |                 |
| Advanced                                  |                                                          |                                        |                 |
| Advanced                                  |                                                          |                                        |                 |
| Bridging                                  | WFAZ-FSK Enabled                                         |                                        |                 |
|                                           | WPA/WPA2 Encryption TKIP                                 |                                        |                 |
|                                           | WPA Pre-Shared Key 12345678                              |                                        |                 |
|                                           | Show Key                                                 |                                        |                 |
|                                           | RADIUS Server 0.0.0.0                                    |                                        |                 |
|                                           | RADIUS Port 1812                                         |                                        |                 |
|                                           |                                                          |                                        |                 |
|                                           | TV BIOG (KS)                                             |                                        |                 |
| © - Thomson - 2007                        | Group Key Rotation Interval                              |                                        |                 |
|                                           | WPA/WPA2 Re-auth Interval (3600                          |                                        |                 |
|                                           | With the reconstruction 5000                             |                                        |                 |
|                                           | WEP Encryption Disabled                                  |                                        |                 |
|                                           | Shared Key Authentication Optional                       |                                        |                 |
|                                           | 802.1x Authentication Disabled                           |                                        |                 |
|                                           | Network Key 1                                            |                                        |                 |
| liné                                      |                                                          | Intranet local                         | ✓A • € 100% •   |

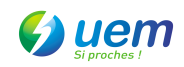

## 6. Allez en bas de page

| Residential Gateway Configuration:      | Wireless - Primary Network - Windows Internet Explorer              |                                        | 2              |
|-----------------------------------------|---------------------------------------------------------------------|----------------------------------------|----------------|
| 🔊 🗢 🖉 http://192.168.0.1/wlar           | PrimaryNetwork.asp                                                  | 💽 😝 🗙 💿 Live Search                    | <del>،</del> م |
| Eichier Edition Affichage Fayoris       | Outils 2                                                            |                                        |                |
| 🍟 Favoris 🚽 🝰 🗯 Chapter 3. Utilis       | ation avan 🙋 Forums ADSL Ariase - Numé 😰 aboutblank 🏾 🖉 Sites suggi | érés 🔹 🔰 Cacti 🙋 eroom 🙋 Magic         |                |
| Residential Gateway Configuration: Wire | less - Primary                                                      | 🐴 🔹 🔝 🚽 🖶 👻 Page 👻 Sécurité 🔹 Qutils 🔹 | 0-12 8 3       |
|                                         | Primary Network THOMSON (00:18:9b:a1:b7:2a)                         |                                        | -              |
| Radio                                   | Network Name (SSID) THOMSON                                         |                                        |                |
| Primary Network                         | Closed Network Open 💌                                               |                                        |                |
| Access Control                          | WPA Disabled                                                        |                                        |                |
| Access Control                          | WPA-PSK Enabled                                                     |                                        |                |
| Advanced                                | WPA2 Disabled                                                       |                                        |                |
| Bridging                                | WPA2-PSK Enabled                                                    |                                        |                |
|                                         | WPA/WPA2 Encryption TKIP                                            |                                        |                |
|                                         | WPA Pre-Shared Key 12345678                                         |                                        |                |
|                                         | C Show Key                                                          |                                        |                |
|                                         | RADIUS Server 0.0.0.0                                               |                                        |                |
|                                         | RADIUS Port 1812                                                    |                                        |                |
|                                         | RADIUS Key                                                          |                                        |                |
| © - Thomson - 2007                      | Group Key Rotation Interval                                         |                                        |                |
|                                         | WPA/WPA2 Re-auth Interval 3600                                      |                                        | ×              |
|                                         | WEP Encryption Disabled                                             |                                        |                |
|                                         | Shared Key Authentication Optional                                  |                                        | Y              |
|                                         | 802.1x Authentication Disabled                                      |                                        | (              |
|                                         | Network Key 1                                                       |                                        |                |
| miné                                    |                                                                     | Intranet local                         | a 🔹 🔍 100%     |

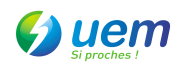

7. En bas de la page, cliquer sur « Apply »

| 🥖 Residential Gateway Configuration: Wireless - Primary Network - Windows Internet Explorer |                                            | <u>-0×</u>      |
|---------------------------------------------------------------------------------------------|--------------------------------------------|-----------------|
| 🚱 🕞 💌 🖻 http://192.168.0.1/wlanPrimaryNetwork.asp                                           | 💽 🐓 🗙 🔁 Live Search                        | P -             |
| Eichier Edition Affichage Fayoris Outils 2                                                  |                                            |                 |
| 🙀 Favoris 🛛 🚔 🧯 Chapter 3. Utilisation avan 😰 Forums ADSL Ariase - Numé 😰 aboutblank        | 🍘 Sites suggérés 👻 🔰 Cacti 🔌 eroom 😢 Magic |                 |
| Besidential Gateway Configuration: Wireless - Primary                                       | 🔄 🔹 🔂 👻 🖃 🖶 🔸 Page 🔹 Sécurité 🔹 Qutils     | • 🛛 • 🚉 🔒 🚳     |
| WPAWPA2 Encryption TKIP                                                                     |                                            | 1               |
| WPA Pre-Shared Key 12345678                                                                 |                                            |                 |
| Show Key                                                                                    |                                            |                 |
| RADIUS Server 0.0.0.0                                                                       |                                            |                 |
| RADIUS Port 1812                                                                            |                                            |                 |
| RADIUS Key                                                                                  |                                            |                 |
|                                                                                             |                                            |                 |
| © - Thomson - 2007 Group Key Rotation Interval 0                                            |                                            |                 |
| WPA/WPA2 Re-auth Interval 3600                                                              |                                            |                 |
|                                                                                             |                                            |                 |
| WEP Encryption Disabled                                                                     |                                            |                 |
| Shared Key Authentication Optional                                                          |                                            |                 |
| 802.1x Authentication Disabled                                                              |                                            |                 |
| Network Key 1                                                                               |                                            |                 |
| Network Key 2                                                                               |                                            |                 |
| Network Key 3                                                                               |                                            |                 |
| Network Key 4                                                                               |                                            |                 |
| Current Network Key 1                                                                       |                                            |                 |
| PassPhrase                                                                                  |                                            |                 |
| Generate WEF                                                                                | 9 Keys                                     | -               |
| Terminé                                                                                     | Intranet local                             | · • • 100% • // |

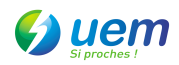

8. Sous Windows, Aller dans « panneau de configuration », puis cliquer sur « Centre Réseau et partage ». 9. Cliquer sur « Gérer les réseaux sans fil »

| 🕞 🗟 🕻 🕨 Panneau de confi                                                                                                    | guration 🔸 Centre Réseau et partage                                             | 6                                                | •     | 49  | Rechercher             |                                                                                                    |
|----------------------------------------------------------------------------------------------------|---------------------------------------------------------------------------------|--------------------------------------------------|-------|-----|------------------------|----------------------------------------------------------------------------------------------------|
| <b>Tâches</b><br>Afficher les ordinateurs et les<br>périphériques réseau                                                       | Centre Réseau et partage                                                        |                                                  |       |     | Afficher l'intégralité | du mappage                                                                                                    |
| Connexion à un réseau<br>Gérer les réseaux sans fil<br>Configurer une connexion ou<br>un réseau<br>Gérer les connexions réseau | PC-DE-ADMIN<br>(cet ordinateur)                                                 | *                                                | Inter | net |                        |                                                                                                    |
| Diagnostiquer et réparer                                                                                                    | Non connecté Des réseaux sans fil sont disponenties de la connexion à un réseau | onibles.                                         |       |     |                        |                                                                                                    |
| 118 91                                                                                                    | Partage et découverte                                                           |                                                  |       |     |                        |                                                                                                    |
| <b>foir aussi</b><br>IP Wireless Assistant                                                                                     | Recherche du réseau<br>Partage de fichiers                                      | <ul> <li>Désactivé</li> <li>Désactivé</li> </ul> |       |     |                        | <ul> <li>Image: Second second sec</li></ul> |
| Options Internet<br>Pare-feu Windows                                                                                           | Partage de dossiers publics<br>Partage d'imprimante                             | <ul> <li>Desactivé</li> <li>Désactivé</li> </ul> |       |     |                        |                                                                                                    |
| Périphériques Bluetooth<br>Symantec Livel Indate                                                                               | passe                                                                           | V Active                                         |       |     |                        |                                                                                                    |

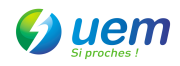

# 10. Cliquer sur le bouton « Ajouter »

|                                                                                                    | x |
|----------------------------------------------------------------------------------------------------|---|
| Panneau de configuration > Gérer les réseaux sans fil + * * Rechercher                                                                                                    | 9 |
| Gérer les réseaux sans fil utilisant (Connexion réseau sans fil)<br>Windows tente de se connecter à ces réseaux dans l'ordre indiqué ci-dessous. Pour modifier l'ordre, déplacez un réseau vers le haut ou<br>vers le bas dans la liste. Vous pouvez également ajouter ou supprimer des profils réseau. |   |
| Ajouter 🕐 Propriétés de la carte   & Types de profils 💱 Centre Réseau et partage                                                                                                    | 0 |
|                                                                                                    |   |
|                                                                                                    |   |
|                                                                                                    |   |
|                                                                                                    |   |
|                                                                                                    |   |
|                                                                                                    |   |
|                                                                                                    |   |
| 0 éléments                                                                                                    | 1 |

11. Cliquer sur « Ajouter un réseau à portée de cette ordinateur »

| omm | ient voulez-vous ajouter un réseau ?                                                                                                    |
|-----|----------------------------------------------------------------------------------------------------|
| -   | Ajouter un réseau à portée de cet ordinateur                                                                                                    |
|     | Affiche la liste des réseaux qui sont actuellement disponibles et vous permet de<br>vous connecter à l'un d'eux. Une fois que vous êtes connecté, le profil du réseau est<br>enregistré sur votre ordinateur. |
|     | Créer un profil réseau manuellement                                                                                                    |
|     | Crée un nouveau profil réseau ou recherche un réseau existant et enregistre un profil sur votre ordinateur. Vous devez connaître le nom du réseau (SSID) et la clé de sécurité (le cas échéant).              |
| A   | Créer un réseau ad hoc                                                                                                    |
| 4   | Créer un réseau ad hoc<br>Créer un réseau temporaire pour le partage de fichiers ou d'une connexion Internet                                                                                                  |

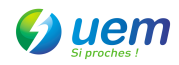

| Afficher : Tout |                 | •    |
|-----------------|-----------------|------|
|                 | Réseau sécurisé | llee |
| L               |                 |      |
|                 |                 |      |
|                 |                 |      |

12. Cliquer « THOMSON », puis le bouton « connexion »

13. Dans le champ « Clé de sécurité ou mot de passe », retaper le mot de passe enregistré précédemment dans le modem.

| ) all 3 | Se connecter manuellement à un réseau sans fil                                                                |
|---------|----------------------------------------------------------------------------------------------------|
| La pers | onne qui a configuré ce réseau peut vous fournir la clé ou le mot de passe.                                   |
|         |                                                                                                    |
| Clé de  | sécurité ou mot de passe :                                                                                    |
| ••••    |                                                                                                    |
| Affi    | cher les caractères                                                                                           |
|         |                                                                                                    |
|         |                                                                                                    |
| 2       | Si vous disposez d'un lecteur flash USB comportant des paramètres réseau pour THOMSON, insérez-le maintenant. |
|         |                                                                                                    |

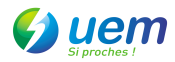

| د الله المعندية المعندية ال |         |
|----------------------------------------------------------------------------------------------------|---------|
| Connexion à THOMSON                                                                                                    |         |
| <u></u>                                                                                                    |         |
|                                                                                                    |         |
|                                                                                                    |         |
|                                                                                                    |         |
|                                                                                                    | Annuler |

14. Cocher les cases « Enregistrer ce réseau » et « Lancer automatiquement cette connexion », puis cliquer sur le bouton « Fermer ».

| Se connecter manuellement à un réseau sans fil |        |
|------------------------------------------------|--------|
| Connexion à THOMSON réussie                    |        |
| 📝 Enregistrer ce réseau                        |        |
| Lancer automatiquement cette connexion         |        |
|                                                |        |
|                                                |        |
|                                                |        |
|                                                |        |
|                                                |        |
|                                                | Fermer |

Bravo, vous avez sécurisé votre liaison wifi.